## ഇൻഷുർ ചെയ്ത വിളകൾക്ക് വിളനാശം സംഭവിച്ചാൽ ഇൻഷുറൻസ് ആന്മക്ല്യത്തിന് അപേക്ഷിക്കുന്ന വിധം

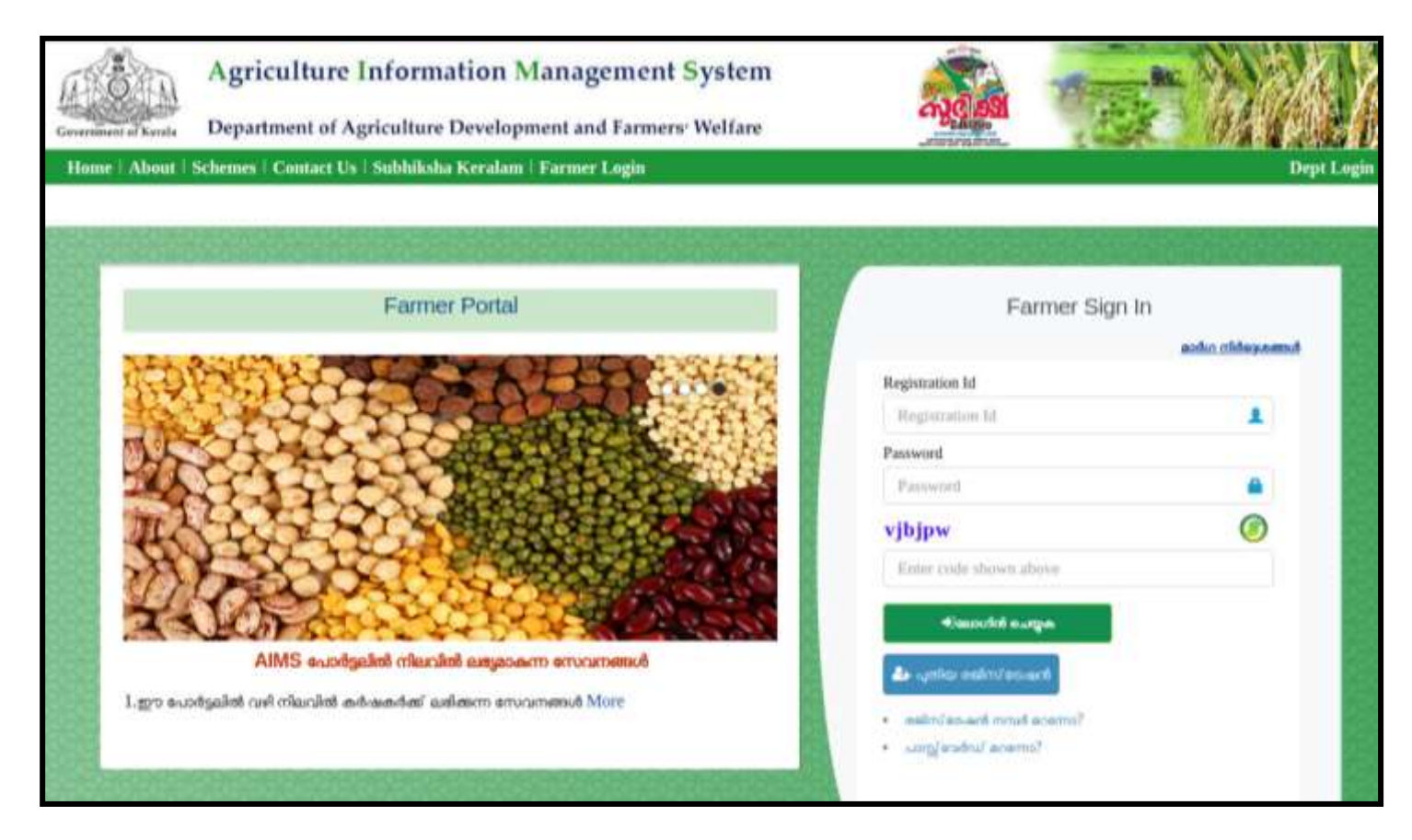

1. കർഷകന്റെ സ്മാർട്ട് ഐഡി ഉപയോഗിച്ച് എയിംസ് പോർട്ടലിലേക്ക് പ്രവേശിക്കുക

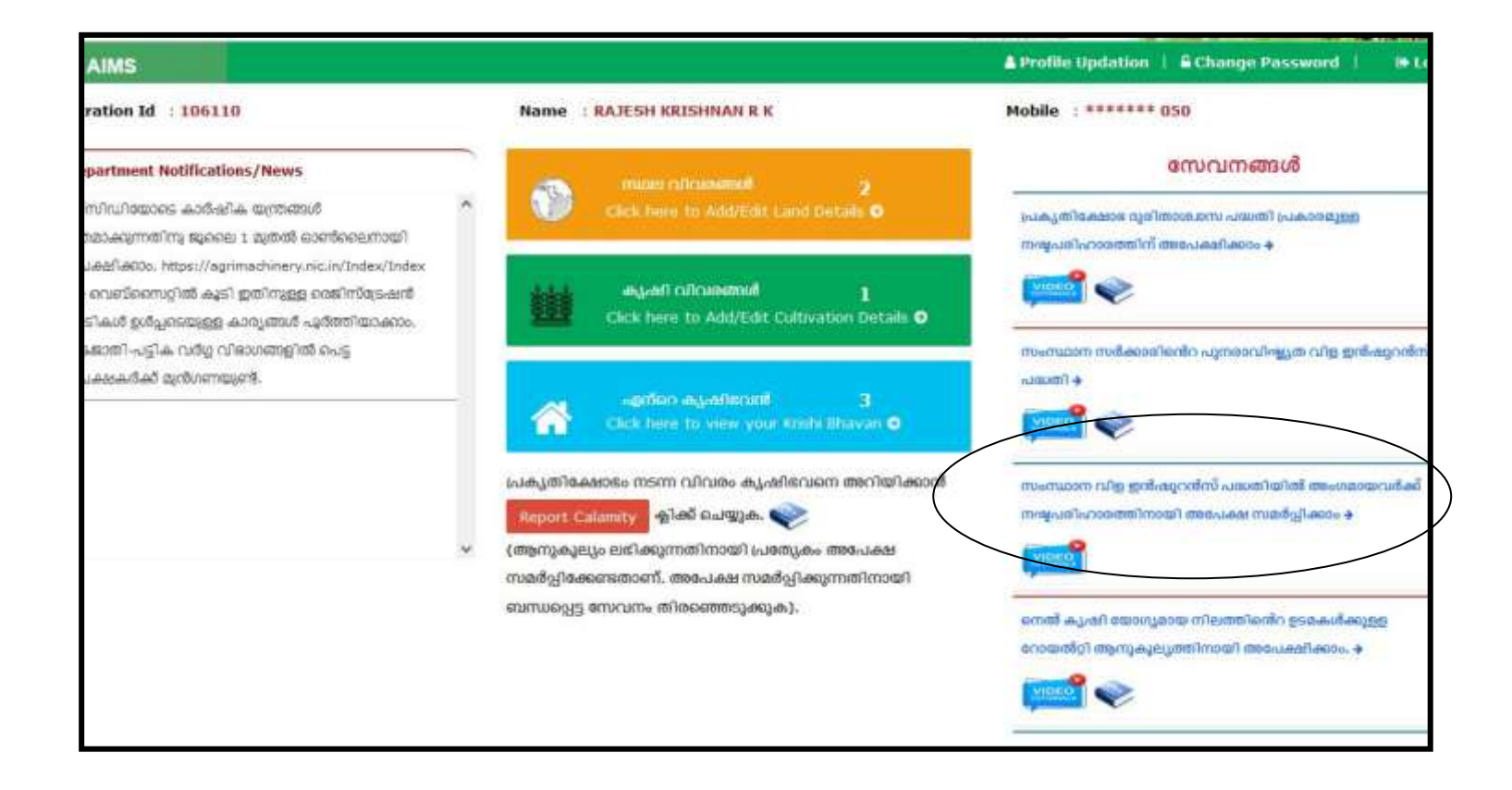

ഹോം പേജിൽ Service ശീര്ഷകത്തിനു കീഴിൽ "സംസ്ഥാന വിള ഇൻഷ്ഠറൻസ് പദ്ധതിയിൽ അംഗമായവർക്ക് നഷ്ടപരിഹാരത്തിനായി അപേക്ഷ സമർപ്പിക്കാം" എന്ന ഓപ്ഷൻ സെലക്ട് ചെയ്യുക

| Government of Kerala Department of A | Agriculture Development and Fa | armers' Welfare      | നുഭ്രജ്                    |                                                                                                    |                       |
|--------------------------------------|--------------------------------|----------------------|----------------------------|----------------------------------------------------------------------------------------------------|-----------------------|
| AIMS ≡                               |                                |                      |                            | Weiter State State | Logout 🗭              |
| • II                                 |                                |                      |                            |                                                                                                    |                       |
| and Home Crop Claim                  |                                |                      |                            |                                                                                                    |                       |
| Registration Id : 147636 N           | Jame : SAFEER M M              |                      |                            |                                                                                                    |                       |
| MY COMPENSATI                        | RETURN<br>APPLICATION          | NS                   | POLICY ISSUED              |                                                                                                    |                       |
|                                      |                                |                      |                            |                                                                                                    |                       |
|                                      |                                |                      |                            |                                                                                                    |                       |
|                                      |                                |                      |                            |                                                                                                    |                       |
|                                      | സമർപ്പിക്കാനു                  | ള്ള ഇൻഷ്യറൻന         | ് ക്ലെയി <mark>മ</mark> കൾ |                                                                                                    |                       |
| Add New Application                  |                                |                      |                            |                                                                                                    | Exit Rules            |
| SI No Delete Application             | Edit/Submit the application    | Application No       | Application Date           | Office C                                                                                                    | alamity Calamity Date |
|                                      |                                | No Application Found |                            |                                                                                                    |                       |
|                                      |                                |                      |                            |                                                                                                    |                       |

2. പുത്രതായി അപേക്ഷ സമർപ്പിക്കുന്നതിനുവേണ്ടി Add New Application എന്ന ബട്ടൺ അമർത്തുക

| (internet                           | Agriculture In                               | formation Mana                           | agement Sy           | stem                                     |                                | -                    |              |
|-------------------------------------|----------------------------------------------|------------------------------------------|----------------------|------------------------------------------|--------------------------------|----------------------|--------------|
| Government of Kerala                | Department of Agric                          | culture Development                      | and Farmers' W       | elfare                                   | CONCERCION OF CONCERCION       | . 7. 1               |              |
| AIM                                 | IS ≡                                         |                                          |                      |                                          | alay and far and far are stin. |                      | Logout 🗭     |
| 🙆 Home / Cro                        | op Claim                                     |                                          |                      |                                          |                                |                      |              |
| Device                              | ation Id . 147606 Norma                      | CAFEED MM                                |                      |                                          |                                |                      |              |
| Registr                             | ation Id : 14/636 Name                       | SAFEER M M                               |                      |                                          |                                |                      |              |
|                                     |                                              | Applicati                                | on For Insu          | rance Compe                              | nsation                        |                      |              |
| **കൃഷിനാശം സംഭവി                    | ിച്ചതിനു, സംസ്ഥാന വിള ഇൻഷ് <mark>പ</mark> റാ | ജസ് പദ്ധതി പ്രകാരം നഷ്ടപരിഹ              | ാരത്തിനായി അപേക്ഷ    | സമർപ്പിക്കുമ്പോൾ, ഒരു കൃഷി               | ിടവന്ന കീഴിൽ ഒരു ദിവസം         | ഒരു അപേക്ഷ മാത്രമേ സ | മർപ്പിക്കവാൻ |
| ഴിയുകയുള്ളൂ. അതുകെ<br>Krishi Bhavan | ംഞ്ഞ് അന്നേദിവസം നാശനഷ്ടം സ                  | ംവിച്ച ഒരു കൃഷിവേനു കീഴിലെ p<br>Calamity | മുഴുവൻ വിളകളെയും ഒരു | ത്രപേക്ഷയിൽ ഉൾപ്പെടുത്ത<br>Calamity Date | റി അപേക്ഷ സമർപ്പിക്കേണ്ട       | താണ്. ***            |              |
| Select                              | •                                            | Select                                   | v                    | Select                                   | *                              | Go                   |              |
|                                     |                                              |                                          |                      |                                          |                                | 3                    |              |
|                                     |                                              |                                          |                      |                                          |                                | Back                 |              |
|                                     |                                              |                                          |                      |                                          |                                | Back                 |              |

 'Application for Insurance Compensation' എന്ന ശീര്ഷകത്തിനു കീഴിൽ കൃഷിഭവൻ, പ്രകൃതി ക്ഷോഭത്തിന്റെ വിധം, പ്രകൃതി ക്ഷോഭം നടന്ന തീയതി എന്നിവ ചേർത്തുകൊടുങ്കുകയും തുടർന്ന് 'Go' എന്ന ബട്ടൺ അമർത്തുകയും ചെയ്യുക.

"അപേക്ഷ സമർപ്പിക്കുമ്പോൾ കൃഷിഭവനിൽനിന്നും ഇതേ തീയതിയിൽ പ്രകൃതി ക്ഷോഭം നടന്നു എന്ന് റിപ്പോർട്ട് ചെയ്തിട്ടുണ്ടെങ്കിൽ മാത്രമേ കർഷകന് അപേക്ഷ സമർപ്പിക്കുവാൻ സാധിക്കുകയുള്ളു. കൂടാതെ പ്രകൃതി ക്ഷോഭം നടന്ന് 15 ദിവസത്തിനുള്ളിൽ ഇൻഷ്ഠറൻസ് ആനുകൂല്യത്തിന് അപേക്ഷ സമർപ്പിക്കേണ്ടതാണ് "

| rnment of K                                                               | erala Department                                                                                                    | of Agric                                        | culture Developm                                                                                                    | ent and Farmers' We                                                                            | elfare                                                                     | CH CH CH CH CH CH CH CH CH CH CH CH CH C                                                                    |                                                                                         |                                      |
|---------------------------------------------------------------------------|----------------------------------------------------------------------------------------------------|-------------------------------------------------|----------------------------------------------------------------------------------------------------|------------------------------------------------------------------------------------------------|----------------------------------------------------------------------------|----------------------------------------------------------------------------------------------------|-----------------------------------------------------------------------------------------|--------------------------------------|
| 1                                                                         | AIMS                                                                                                    | =                                               |                                                                                                    |                                                                                                |                                                                            |                                                                                                    |                                                                                         | Logo                                 |
| 8 Home                                                                    | / Crop Claim                                                                                                    |                                                 |                                                                                                    |                                                                                                |                                                                            |                                                                                                    |                                                                                         |                                      |
| Re                                                                        | egistration Id : 80661                                                                                                    | Nam                                             | e : safeer                                                                                                    | tion For Insu                                                                                  | rance (                                                                    | Compensatio                                                                                                 | n                                                                                       |                                      |
| ഷിനാശം ന                                                                  | ഡംഭവിച്ചതിനു, സംസ്ഥാന വ                                                                                                    | മ ഇൻഷ്യററ                                       | നലാത് പദ്ധതി പ്രകാരം നഷ                                                                                                    | പരിഹാരത്തിനായി അപേക്ഷ                                                                          | സമർപ്പിക്കുമ്പേ                                                            | ലൾ, ഒരു കഷിഭവനു കീഴിൽ ഒര                                                                                    | ട<br>ഒ ദിവസം ഒരു അപേക്ഷ മാത്രമേ                                                         | മ സമർപ്പിക്കവാൻ                      |
| ഷിനാശം ന<br>കയുള്ളു. അ<br>Krishi Bhav                                     | ഡംവിച്ചതിനു, സംസ്ഥാന വ<br>ഇകൊണ്ട് അന്നേദിവസം ന<br>van                                                                                              | <mark>ിള ഇൻഷ്പറ</mark> ന<br>ാശനഷ്ടം സ           | ഷസ് പദ്ധതി പ്രകാരം നഷ്ട<br>ാംവിച്ച ഒരു ഉഷിഭവനു കീ<br>Calamity                                                                                                    | പരിഹാരത്തിനായി അപേക്ഷ<br>ഴിലെ മുട്രവൻ വിളകളെയും ഒത                                             | സമർപ്പിക്കമ്പേ<br>8 അപേക്ഷയിര<br>Calamity D                                | റാൾ, തെ കൃഷിവേനു കീഴിൽ തെ<br>ൽ ഉൾപ്പെടുത്തി അപേക്ഷ സമർ<br>Date                                              | ട ദിവസം ഒരു അപേക്ഷ മാത്രശ<br>ടപ്പിക്കേണ്ടതാണ്. ***                                      | മ സമർപ്പിക്കവാൻ                      |
| <del>ചിനാശം</del> ന<br>കയുള്ളു. അ<br>Krishi Bhay<br>Kadunga               | സംഭവിച്ചതിനു, സംസ്ഥാന വ<br>ഇക്കാണ്ട് അന്നേദിവസം ന<br>van<br>alloor krishi Bhavan                                                                   | ള ഇൻഷററ<br>ാംശനഷ്ടം സ<br>T                      | ന്നാസ് പദ്ധതി പ്രകാരം നഷ്ട<br>കവിച്ച ഒരു ക്രഷിവേന്ദ്ര കീ<br>Calamity<br>Flood                                                                                                    | പരിഹാരത്തിനായി അപേക്ഷ<br>ഴിലെ മുട്രവൻ വിളകളെയും തെ                                             | <mark>സമർപ്പിക്കുമ്പേ</mark><br>a അപേക്ഷയിര<br>Calamity D<br>08/08/20      | ാൾ, ഒരു കൃഷിവേനു കീഴിൽ ഒര<br>ൽ ഉൾപ്പെടുത്തി അപേക്ഷ സമർ<br>Date<br>019                                       | മ ദിവസം ഒരു അപേക്ഷ മാത്രശ<br>പ്പിക്കേണ്ടതാണ്. ***<br>G0                                 | മ സമർപ്പിക്കവാൻ                      |
| <del>ചിനാശം</del> ന<br>കയ്യള്ള. അ<br>Krishi Bhav<br>Kadunga<br>SI No      | സംഭവിച്ചതിനു, സംസ്ഥാന വ<br>ഇകൊണ്ട് അന്നേദിവസം ന<br>van<br>alloor krishi Bhavan<br>Actions                                                          | ിള ഇൻഷറാ<br>സംശനഷ്യം സ<br>–                     | Approx<br>ജസ് പദ്ധതി പ്രകാരം നഷ്ട<br>ാംവിച്ച തെ ഉഷിവേന മീ<br>Calamity<br>Flood<br>                                                                                                    | പരിഹാരത്തിനായി അപേക്ഷ<br>ഴിലെ മുട്രവൻ വിളകളെയും തെ<br>v<br>Commodity/Crop/V                    | സമർപ്പിക്കുമ്പോ<br>ഞപോക്ഷയിര<br>Calamity D<br>08/08/24<br>/ariety          | നൾ, തെ ക്ഷിവേന്ദ കീഴിൽ ത<br>ൽ ഉൾപ്പെടുത്തി അപേക്ഷ സമർ<br>Date<br>Date of Planting                           | മ ദിവസം ഒരു അപേക്ഷ മാത്രശ<br>പ്പിക്കേണ്ടതാണ്. ***                                       | a madaleeand                         |
| ഷിനാശം ന<br>ഹയ്യാളം അ<br>Krishi Bhav<br>Kadunga<br>Si No<br>1             | സംഭവിച്ചതിനു, സംസ്ഥാന വ<br>ഇകൊണ്ട് അന്നേദിവസം ന<br>van<br>alloor krishi Bhavan<br>Actions<br>+ Select                                              | ig ഇൻഷറെ<br>ാശനഷ്യം സ<br>T<br>L<br>kadun        | Approx.<br>ജസ് പദ്ധതി പ്രകാരം നഷ്യ<br>ഗംവിച്ച ഞ ക്രഷിവേന്ന കി<br>Calamity<br>Flood<br>and Details                                                                                                    | പരിഹാരത്തിനായി അപേക്ഷ<br>ഴിലെ മുട്രവൻ വിളകളെയും തെ<br>~<br>Commodity/Crop/V<br>പഴവർഗ്ഗ വിളകൾ-റ | സമർപ്പിക്കുമ്പോ<br>ഒ അപേക്ഷയിര<br>Calamity D<br>08/08/24<br>Variety        | iovid, ഒരു ക്ഷിവേന്ദ കീഴിൽ ഒര<br>ൽ ഉൾപ്പെടുത്തി അപേക്ഷ സമർ<br>Date<br>019<br>Date of Planting<br>01/08/2020 | മ ദിവസം ഒരു അപേക്ഷ മാത്രമ<br>പ്രിക്ഷേടതാണ്. ***<br><br><br><br><br>Insured Quantity<br> | a madaleacod                         |
| طالمیں میں<br>میں کر انجاب کی میں<br>Krishi Bhav<br>Kadung:<br>Si No<br>1 | کی محمد میں معامل میں معامل میں معامل میں معامل میں معامل میں معامل میں معامل میں معامل میں معامل میں معامل میں<br>Actions<br>+ Select<br>+ Select | ig ഇൻഷറെ<br>ാശനഷ്യം സ<br>്<br>L<br>kadun<br>era | Apprication (المعادية) المحافظة المحافظة ال<br>محافظة المحافظة المحافظة المحافظة المحافظة المحافظة المحافظة المحافظة المحافظة المحافظة المحافظة المحافظة المحافظة المحافظة المحافظة المحافظة المحافظة المحافظة المحافظة المحافظة المحافظة المحافظة المحافظة المحافظة المحافظة المحافظة المحافظة المحافظة المحافظة المحافظة المحافظة المحافظة المحافظة المح<br>محافظة المحافظة المحافظة المحافظة المحافظة المحافظة محافظة محافظة محافظة محافظة محافظة محافظة محافظة محافظة محاف | പരിഹാരത്തിനായി അപേക്ഷ<br>ഴിലെ മുവേൻ വിളകളെയും ഒത<br>Commodity/Crop/V<br>പഴവർഗ്ഗ വിളകൾ- റ       | സമർപ്പിക്കുമ്പോ<br>s അപേക്ഷയിൽ<br>Calamity D<br>08/08/20<br>/ariety<br>വാഴ | වාගි, ගෙ ඉංස්කොත කීම්ගි හ<br>නි ඉංගියෙනස സක්<br>Date<br>019<br>Date of Planting<br>01/08/2020<br>01/10/2020 | മ ദിവസം ഒത അപേക്ഷ മാത്രങ<br>കപ്പിക്കേണ്ടതാണ്. ***                                       | a ແນຂດີຈູໄສແລນດີ<br>Quantity Applied |

- 4. ഒരു കൃഷിഭവന്റെ കീഴിൽ ഉൾപ്പെടുന്ന സ്ഥലത്ത് ഇൻഷുർ ചെയ്തിട്ടുള്ള വിളകളുടെ വിവരങ്ങൾ കാണാൻ കഴിയുന്നതാണ്.
- 5. ഇതിൽ വിളനാശം സംഭവിച്ച കൃഷിയിടവും വിളകളും "**Select"** എന്ന ഓപ്ഷനിൽ അമർത്തുക .

| interview of Kerala Dep              | artment | of Agriculture Deve                    | lopment and Farr | ners <sup>,</sup> Welfare     | CIVICS INSTITUTION | ALLE                       | 10%           | Y Wal    |
|--------------------------------------|---------|----------------------------------------|------------------|-------------------------------|--------------------|----------------------------|---------------|----------|
| AIMS                                 | App     | oly for Compensa                       | tions            |                               |                    | Close                      |               | Logout 0 |
| do Home / Crop Cla                   | _       |                                        |                  |                               |                    |                            |               |          |
| Registration                         |         | Crop Name                              | : Banana         | Claimed<br>Quantity           | : 0 Number         |                            |               |          |
|                                      |         |                                        | Select Crops f   | or Compensation applicati     | on                 |                            |               |          |
| apalmous meanilyalm,                 |         |                                        |                  |                               |                    | (* Mandatory )             | deallane used | I Frene  |
| Krishi Bhavan<br>Kadungalloor krishi | SI No   | Сгор                                   |                  | Upload Photo(Short distance)* | Relief Rate*       | Quantity<br>(in<br>Number) |               |          |
|                                      | 1       | Banana Bunched                         | Choose file      | No file chosen                | 300                |                            |               |          |
| 1 Acti                               | 2       | Banana Non bunched                     | Choose file      | No file chosen                | 150                |                            | Quantity Aj   | aplied   |
| 2 + Selo                             |         |                                        |                  |                               | B) 5               | Save                       |               |          |
| a + Seloit                           |         | 01401141111111111111111111111111111111 |                  |                               | 25.0 0             | amber                      |               |          |

- 6. വിളനാശം സംഭവിച്ച വിളകളുടെ എണ്ണമോ സ്ഥലപരിധിയോ ചേർത്തുകൊടുക്കുക.
- 7. ഇതൊടൊപ്പം വിളനാശത്തിന്റെ വ്യാപ്തി വ്യക്തമാകുംവിധം ഒരു ഫോട്ടോ അപ്ലോഡ് ചെയ്ത കൊടുക്കക
- 8. തുടർന്ന് **" Save** " എന്ന ബട്ടൺ അമർത്തുക

9. ഇപ്പോൾ താഴെ കാണ്കംവിധം " Crop selected for compensation" എന്ന മെസ്സേജ് ലഭിക്കുന്നതാണ്

|                  | Agricul                            | ture Information M                 | lanagement System             | . A Contraction of the second second s | -                |                  |
|------------------|------------------------------------|------------------------------------|-------------------------------|----------------------------------------------------------------------------------------------------|------------------|------------------|
| Government of Ke | erala Departmer                    | nt of Agriculture Developn         | ent and Farmers' Welfare      | N.C.                                                                                                    | 200              |                  |
| ļ                | AIMS                               | =                                  |                               |                                                                                                    |                  | Logout 🕩         |
| & Home           | Crop Claim<br>gistration Id : 8066 | 1 Name : safeer                    |                               |                                                                                                    |                  |                  |
| Applicati        | on No - <u>2020933</u>             | 96 Office - <u>Kadanganson m</u> . | Crop selected for Competition | nsation.                                                                                                    | <u>_,2019</u>    | Rules            |
| SI No            | Actions                            | Land Details                       | Commodity/Crop/Variety        | Date of Planting                                                                                                    | Insured Quantity | Quantity Applied |
| 1                | Delete                             | kadungalloor chal381/2             | പഴവർഗ്ഗ വിളകൾ-വാഴ             | 01/08/2020                                                                                                    | 500.0 Number     | 500.0 Number     |
| 2                | + Select                           | eramam112/10-1                     |                               | 01/10/2020                                                                                                    | 6.0 Number       |                  |

AIMS പോർട്ടൽ ഉപയോഗിക്കുന്നതിനുള്ള മാർഗ്ഗനിർദ്ദേശങ്ങൾ – കർഷകർക്ക്

| pplicat | ion No - 2020933 | 96 Office - Kadungalloor kris | shi Bhavan Calamity - Flood | lamity - Flood Calamity Date - 08/08/2019 |                  |                  |  |  |  |  |
|---------|------------------|-------------------------------|-----------------------------|-------------------------------------------|------------------|------------------|--|--|--|--|
| SI No   | Actions          | Land Details                  | Commodity/Crop/Variety      | Date of Planting                          | Insured Quantity | Quantity Applied |  |  |  |  |
| 1       | 🗰 Delete         | kadungalloor chal381/2        | പഴവർഗ്ഗ വിളകൾ-വാഴ           | 01/08/2020                                | 500.0 Number     | 500.0 Number     |  |  |  |  |
| 2       | + Select         | eramam112/10-1                | Ξ.                          | 01/10/2020                                | 6.0 Number       |                  |  |  |  |  |
| 3       | + Select         | eramam112/10-1                | 9                           | 01/10/2010                                | 25.0 Number      |                  |  |  |  |  |
| 4       | + Select         | eramam112/10-1                |                             | 01/10/2011                                | 15.0 Number      |                  |  |  |  |  |
| 5       | + Select         | eramam112/10-1                | 2                           | 01/10/2012                                | 10.0 Number      |                  |  |  |  |  |
| 5       | 1 Delete         | kadungalloor chal381/2        | പഴവർഗ്ഗ വിളകൾ-വാഴ           | 01/08/2020                                | 1000.0 Number    | 200.0 Number     |  |  |  |  |

- 10. ഒന്നിലധികം കൃഷിയിടങ്ങളോ വിളകളോ ഒരേ സമയം തിരഞ്ഞെടുക്കാൻ 1 മുതൽ 11 വരെയുള്ള നടപടികൾ വീണ്ടും ആവർത്തിക്കാവുന്നതാണ് .
- വിളകൾ/ ക്ഷിയിടങ്ങൾ തിരഞ്ഞെടുത്താൽ "Submit Application" എന്ന ബട്ടൺ അമർത്തുന്നതവഴി അപേക്ഷ കൃഷിഭവനിലേക്ക് സമർപ്പിക്കാവുന്നതാണ്.

ഒരു കൃഷിഭവന് കീഴിൽ ഒരു ദിവസത്തിൽ സംഭവിച്ച നാശനഷ്ടത്തിന് ഒരു അപേക്ഷ മാത്രമേ സമർപ്പിക്കാൻ കഴിയുകയുള്ളൂ. അതിനാൽ ഒന്നിലധികം വിളകൾ/ കൃഷിയിടങ്ങൾ ഒരേ സമയം ഒറ്റ അപേക്ഷയായി സമർപ്പിക്കേണ്ടതാണ്.

| Government of K | Agricult<br>rala Department                              | ure Informat  | ion Managem         | ent System         | Michaeleo        |        | ALC ALC ALC ALC ALC ALC ALC ALC ALC ALC |                |
|-----------------|----------------------------------------------------------|---------------|---------------------|--------------------|------------------|--------|-----------------------------------------|----------------|
|                 | AIMS                                                     | =             |                     |                    |                  |        |                                         | Logout 🕞       |
| Home Re         | Crop Claim<br>gistration Id : 80661<br>MY COMPENSAT<br>7 | Name : safeer | Applicati           | on Submitted Succe | ssfully          |        |                                         |                |
|                 |                                                          |               | സമർപ്പിക്കാനു       | ള്ള ഇൻഷ്യറൻസ്      | ക്ലെയിമുകൾ       |        |                                         | Evit Dulas     |
| Add New A       | oplication                                               |               |                     |                    |                  |        |                                         | LAIL LAI Rules |
| SI No           | Delete Application                                       | n Edit/Subn   | nit the application | Application No     | Application Date | Office | Calamity                                | Calamity Date  |

- 12. അപേക്ഷ സമർപ്പിച്ചുകഴിഞ്ഞാൽ **"Application Submitted Successfully**" എന്ന മെസ്സേജ് ലഭിക്കുന്നതാണ് 13. ഇൻഷ്ഠറൻസ് ആന്മക്ല്യം ലഭിക്കുന്നതിനുവേണ്ടിയുള്ള താങ്കളുടെ അപേക്ഷ ഇപ്പോൾ കൃഷിഭവനിലേക്ക് ഓൺലൈനായി സമർപ്പിക്കപ്പെട്ടു.

| Generalised Fields | Agriculture In<br>Department of Age | nformation Managen          | rmers <sup>,</sup> Welfare | 200              |        | - AL     | Pres 1        |
|--------------------|-------------------------------------|-----------------------------|----------------------------|------------------|--------|----------|---------------|
| AIM                | S ≣                                 |                             |                            |                  |        |          | Logout 👁      |
| & Home Cro         | p Claim                             |                             |                            |                  |        |          |               |
|                    |                                     |                             |                            |                  |        |          |               |
| Registra           | ation ld : 80661 Na                 | me : saleer                 |                            | DOLICY ISSUED    |        |          |               |
|                    | Y COMPENSATI                        |                             | s 🏠                        | 0                |        |          |               |
|                    |                                     | чсі <u>в</u>                |                            |                  |        |          |               |
|                    |                                     |                             |                            |                  |        |          |               |
|                    |                                     | സമർപ്പിക്കാന                | ഒെ തൽഷറൻസ്                 | കെസിരകൾ          |        |          |               |
| Add New Applica    | EDO                                 |                             |                            | 30               |        |          | Ext Rules     |
|                    |                                     |                             |                            |                  |        |          |               |
| St No 0            | Delete Application                  | Edit/Submit the application | Application No             | Application Date | Office | Calamity | Calamity Date |
|                    |                                     |                             | No Application Pound       |                  |        |          |               |

14. താങ്കളുടെ അപേക്ഷയുടെ തൽസ്ഥിതി അറിയുന്നതിനുവേണ്ടി "My Compensation Applications" എന്ന ബട്ടണിൽ അമർത്തുക.

## AIMS പോർട്ടൽ ഉപയോഗിക്കുന്നതിനുള്ള മാർഗ്ഗനിർദ്ദേശങ്ങൾ – കർഷകർക്ക്

| Government of Kerala | A oriculture Inf<br>My Compensation A |                  |                                          |                               |              |               |
|----------------------|---------------------------------------|------------------|------------------------------------------|-------------------------------|--------------|---------------|
| AIMS                 | Application Number                    | Application Date | Office                                   | Status                        | Crop Details | Logout 🕒      |
| 🚯 Home 🕴 Crop        | 202092980                             | 13/08/2020       | Andoorkonam krishi Bhavan                |                               |              |               |
| Registrat            | 202092981                             | 13/08/2020       | Andoorkonam kris <mark>hi Bh</mark> avan |                               | ۲            |               |
| MY                   | 202093127                             | 06/10/2020       | Karumalloor krishi Bhavan                | Forwarded For Inspection      | ۲            |               |
|                      | 202093156                             | 08/10/2020       | Kadungalloor krishi Bhavan               | Forwarded to ADA for Approval | ۲            |               |
|                      | 202093158                             | 08/10/2020       | Karumalloor krishi Bhavan                | Forwarded For Inspection      | ۲            |               |
|                      | 202093179                             | 25/10/2020       | Kadungalloor krishi Bhavan               | Forwarded to ADA for Approval |              |               |
| Add New Applicatio   | 202093396                             | 11/11/2020       | Kadungalloor krishi Bhavan               | Forwarded For Inspection      |              | Exit Rules    |
| Si No D              |                                       |                  |                                          |                               |              | Calamity Date |
|                      |                                       |                  | No Application Found                     |                               |              |               |

15. **" Crop Details "** എന്ന ശീർകത്തിന് കീഴിലുള്ള ബട്ടണിൽ ക്ലിക്ക് ചെയ്താൽ ഇൻഷ്ഠറൻസ് ആനുക്കല്യത്തിനുവേണ്ടി താങ്കൾ സമർപ്പിച്ചിട്ടുള്ള അപേക്ഷകളും അവയുടെ തൽസ്ഥിതിയും താഴെ കാണുന്ന മാതൃകയിൽ അറിയുവാൻ കഴിയും.

## AIMS പോർട്ടൽ ഉപയോഗിക്കുന്നതിനുള്ള മാർഗ്ഗനിർദ്ദേശങ്ങൾ – കർഷകർക്ക്

| A     | SL<br>No | Land<br>Mark | Survey<br>Number | Ward | Land<br>Area   | Crop<br>Name       | Applied<br>Quantity/ Area | Verified<br>Quantity/ Area | Approved<br>Quantity/ Area | Premium<br>(in ₹) |
|-------|----------|--------------|------------------|------|----------------|--------------------|---------------------------|----------------------------|----------------------------|-------------------|
| 20    | 1        | eramam       | 112/10-1         | 20   | 400.00<br>Cent | Spices -<br>Nutmeg | 10.0                      | 10.0                       | 10.0                       | 30000             |
| 20    | 2        | eramam       | 112/10-1         | 20   | 400.00<br>Cent | Spices -<br>Nutmeg | 20.0                      | 20.0                       | 20.0                       | 60000             |
| 20    |          |              |                  |      |                |                    |                           |                            |                            |                   |
| 20209 | 3156     |              | 08/10/20:        | 0    | Kadı           | ingalloor kris     | ni Bhavan                 | Forwarded to ADA           | for Approval               | ۲                 |
| 20209 | 3158     |              | 08/10/202        | 0    | Karu           | malloor krish      | Bhavan                    | Forwarded For Ins          | pection                    |                   |
| 20209 | 3179     |              | 25/10/202        | 0    | Kadi           | ingalloor kris     | ni Bhavan                 | Forwarded to ADA           | for Approval               |                   |
| 20209 | 3396     |              | 11/11/202        | 0    | Kadı           | ingalloor kris     | hi Bhavan                 | Forwarded For Ins          | pection                    |                   |

For more information visit https://keralaagriculture.gov.in/aims/